# Online nákup na splátky

# cez

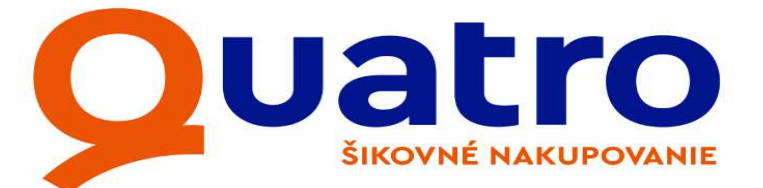

## Postup:

 V e-shope si vyberte daný výrobok a priamo v detaile výrobku si môžete prepočítať splátkovú kombináciu prostredníctvom

Quatro Kalkulačka

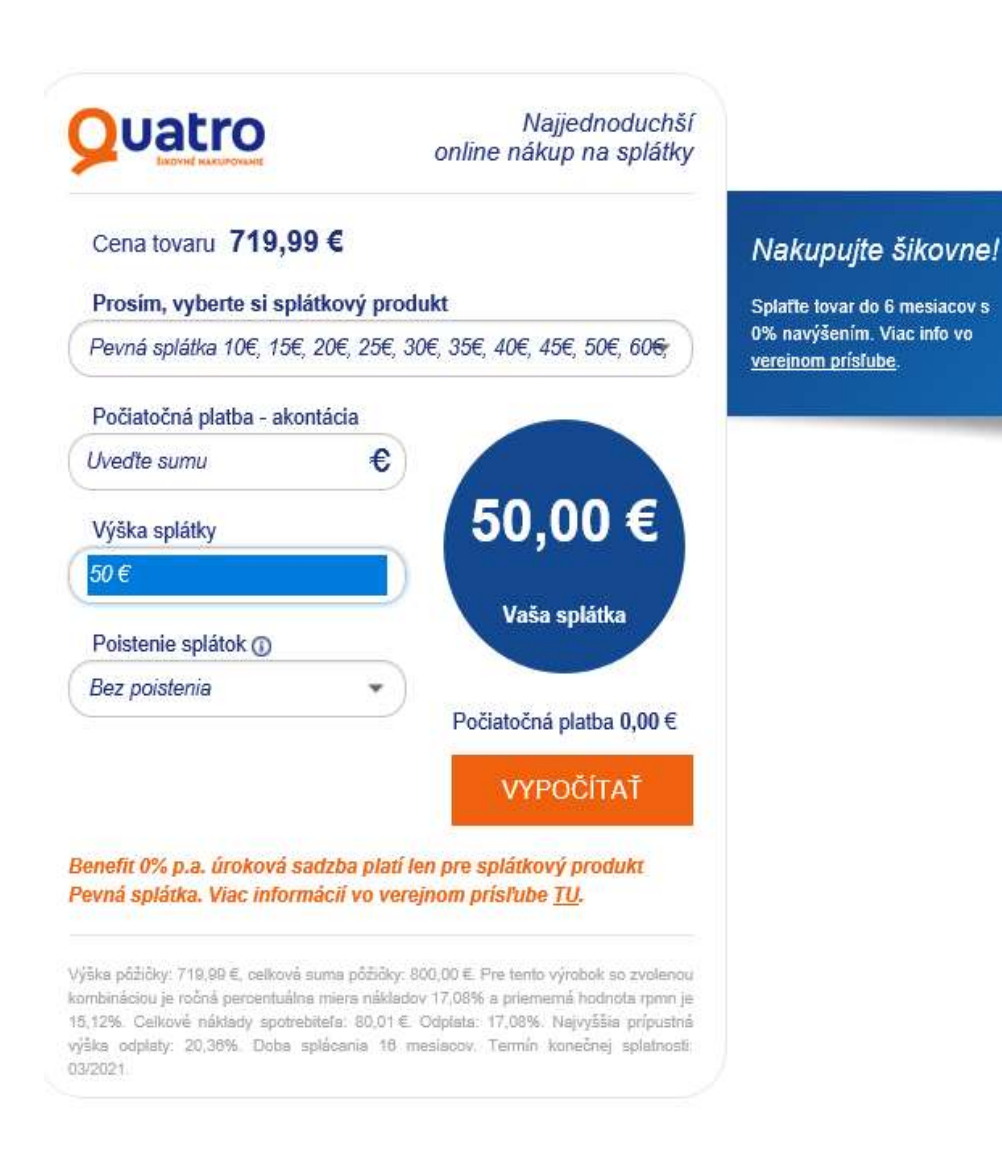

- Po vložení výrobku do košíka si v spôsobe platby zvoľte
  - O Dobierka
  - Priama platba na bankový účet
  - Quatro Quatro
- Po dokončení objednávky v košíku otvorí nové okno so Žiadosťou resp. treba kliknúť na pokračovanie Žiadosti o nákup tovaru na splátky cez Quatro, ktorú je potrebné vyplniť.

# 4 kroky v Žiadosti o nákup tovaru na splátky

<u>1. krok</u> - identifikácia užívateľa podľa rodného čísla.

ŽIADOSŤ O NÁKUP TOVARU NA SPLÁTKY

| Vyplňte povinné údaje, | ttoré sú orámované červeným. |
|------------------------|------------------------------|
| Rodné číslo:           |                              |
|                        | Ďalej                        |

<u>2. krok</u> - údaje o vybratom výrobku z Vášho e-shopu. Tu si môže užívateľ vybrať splátkovú kombináciu podľa svojich možností.

#### ŽIADOSŤ O NÁKUP TOVARU NA SPLÁTKY

#### Vyplňte povinné údaje, ktoré sú orámované červeným.

#### Predmet financovania pôžičky

| 1. predmet: | kanc. a výp.technika - tv | Cena:         | 500,00€ |
|-------------|---------------------------|---------------|---------|
|             |                           | Celková cena: | 500,00€ |

#### Vyberte si možnosť splácania

| Тур                                       | NajŠtandardnejší Štandard | ~     | *                                        |
|-------------------------------------------|---------------------------|-------|------------------------------------------|
| Poistenie:                                | Vyberte si                | ~     | *                                        |
| Neplatite:                                | Odklad 3 mesiace          | ~     |                                          |
| Počiatočná platba:                        | v %                       | ~     |                                          |
| Počiatočná platba v %:                    | 0,00                      | ~     | *                                        |
| Počiatočná platba v €:                    |                           |       |                                          |
| Počet mesačných splátok:                  | 6                         | ~     | *                                        |
| Pôžička v €:<br>Splåtka v €:<br>RPMN:     |                           |       | 10 10 10 10 10 10 10 10 10 10 10 10 10 1 |
| Priem. hodnota RPMN:                      |                           |       |                                          |
| Celková suma pôžičky v €:                 |                           |       |                                          |
| Odplata v %:                              |                           |       |                                          |
| Najvyššia prípustná výška odplaty v<br>%: |                           |       |                                          |
|                                           |                           | Dalej | ]                                        |

3. krok - údaje o klientovi

| Udaje o klientovi                                                                                                    |                     |                    |    |  |
|----------------------------------------------------------------------------------------------------|---------------------|--------------------|----|--|
| RČ:                                                                                                    | 7861279052          |                    |    |  |
| Štátne občianstvo:                                                                                                    | XNA                 |                    |    |  |
| Čislo OP:                                                                                                    |                     |                    |    |  |
| Titul                                                                                                    | · ×                 | 8                  |    |  |
| Mena'                                                                                                    |                     |                    |    |  |
| Pnezvisko:                                                                                                    |                     |                    |    |  |
| Rodně priezvisko:                                                                                                    |                     |                    |    |  |
| Osobitý vzťah k Banke                                                                                                    | >                   | -                  |    |  |
| Politicky exponevaná osoba:                                                                                                    | Nie                 |                    |    |  |
| Druhý doklad                                                                                                    | . 🗸                 | 1                  |    |  |
| Zákaznícka karta:                                                                                                    | + 🖌                 |                    |    |  |
| Číslo zákaznickej karty:                                                                                                    |                     |                    |    |  |
| A) Trvalé bydlisko                                                                                                    |                     |                    |    |  |
| Štát:                                                                                                    | Slovenská republika | 1.                 |    |  |
| Obec, PSC.                                                                                                    |                     |                    |    |  |
| Utica, súpisné číslo / orientačné č                                                                                                    |                     |                    | 1  |  |
| CONTRACTOR AND ADDRESS OF ACCU                                                                                                    |                     |                    |    |  |
| RI Socaana adresa                                                                                                    |                     |                    |    |  |
| of second parents                                                                                                    |                     |                    |    |  |
| Štát                                                                                                    | Slovenská republika | 1                  |    |  |
| Štět.<br>Obec, PSČ                                                                                                    | Slovenská republika | 1                  |    |  |
| Štát<br>Obec, PSČ<br>Ulica, súpisně číslo / orientačné č                                                                                                    | Slovenská republika | 1                  | 1  |  |
| Štie<br>Obec, PSČ<br>Ulica, súpisně čísto / orientačně č                                                                                                    | Slovenská republika |                    | 1  |  |
| Štát<br>Obec, PSČ<br>Ušca, súpisně čísko / orientačné č<br>Korešpondenčná adresa.                                                                                                    | Slovenská republiks | <br>]<br>]         | 1  |  |
| Štát.<br>Obec, PSČ<br>Ulica, súpisně číslo / orientačné č<br>Korešpondenčná adresa.<br>Na súčasné jidrese bývam od                                                                                              | Slovenská republiks | <br> <br> -        | 1  |  |
| Štět.<br>Obec, PSČ<br>Ulica, súpisně číslo / orientačné č<br>Korešpondenčná adresa.<br>Na súčasnej adrese bývam od<br>(mesiat/hok)<br>Typ bývania                                                               | Slovenská republiks | <br>]<br>]<br> •   | 1/ |  |
| Štět.<br>Obec, PSČ<br>Ulica, súpisně číslo / orientačně č<br>Korešpondenčná adresa.<br>Na súčasnej adrese bývam od<br>(mesias/rok)<br>Typ tyvania<br>Rodinný stav.                                              | Slovenská republiks | <br>]<br>]         | 1  |  |
| Štět.<br>Obec, PSČ<br>Ulica, súpisně číslo / orientačně č<br>Korešpondenčná adresa.<br>Na súčasnej adrese bývam od<br>(mesiat /rok)<br>Typ trývania.<br>Rodinný štěv.<br>Doslahnuté vzdelanie:                  | Slovenská republiks | <br>               | 1  |  |
| Štět.<br>Obec, PSČ<br>Ulica, súpisné číslo / orientačné č<br>Korešpondenčná adresa.<br>Na súčasnej adrese bývam od<br>(mesiat /rok)<br>Typ trývania.<br>Rodinný štáv.<br>Dosiahnuté vzdelanie:<br>Telefor:      | Slovenská republiks | <br>               |    |  |
| Štět.<br>Obec, PSČ<br>Ulica, súpisně číslo / orientačné č<br>Korešpondenčná adresa.<br>Na súčasnej adrese bývam od<br>(mesiat/rok)<br>Typ trývania<br>Rodinný štáv.<br>Doslahnuté vzdelanie<br>Telefón<br>Mobil | Slovenská republiks | <br> -<br> -<br> - |    |  |

### <u>4. krok</u> - údaje o zamestnaní <sup>Údaje o</sup> zamestnávateľovi

> Potrebujete pomoc? Kontaktujte našu infolinku 0850 123 440

Následne sa vytvorí súhrn žiadosti na kontrolu s možnosťou priložiť naskenované doklady potrebné na overenie žiadosti.

#### Súhrn žiadosti

#### Údaje o klientovi

| typ, titul, meno, priezvisko:                | Zamestnanec, Test Test      |
|----------------------------------------------|-----------------------------|
| RČ:                                          | 7861279052                  |
| Vzdelanie:                                   | stredoškolské               |
| Číslo OP:                                    | SC123456                    |
| Typ bývania:                                 | vlastný byt/dom             |
| Na súčasnej adrese bývam od<br>(mesiac/rok): | 1 / 2015                    |
| Rodinný stav:                                | Slobodný - slobodná         |
| Poštu zasielať na:                           | Adresa trvalého bydliska FO |
| Trvalé bydlisko:                             | test 1 test                 |

Údaje o zamestnávateľovi

| IČO:                                                                   | 31320155    |
|------------------------------------------------------------------------|-------------|
| Názov spoločnosti:                                                     | VUB         |
| Adresa:                                                                | test 1 test |
| Čistý mesačný príjem 1:                                                | 9 999       |
| Čistý mesačný príjem 2:                                                | 9 999       |
| Čistý mesačný príjem 3:                                                | 9 999       |
| Mesačné finančné výdavky (napr.<br>splátky úverov, hypoték, lízingov): | 1 000       |
| Meno mzdovej pracovníčky:                                              | test        |
| Telefón na mzdovú účtáreň:                                             | 0907477907  |
| Zamestnaný/å od (mesiac/rok):                                          | 1 / 2015    |
|                                                                        |             |

Predmet financovania pôžičky

| 1. predmet: | kanc. a výp.technika - tv | Cena:         | 500,00€ |
|-------------|---------------------------|---------------|---------|
|             |                           | Celková cena: | 500,00€ |

Zvolená splátková kombinácia

| Тур:                   | Všetko za pevnú<br>splátku | Pôžička:                           | 500,00 € |
|------------------------|----------------------------|------------------------------------|----------|
| Poistenie:             | Bez poistenia              | Splátka bez poistenia:             | 25,00 €  |
| Spôsob splácania:      | bankový účet               | "RPMN:"                            | 20,40 %  |
| Počiatočná platba v €: | 0,00 €                     | Priem. hodnota RPMN:               | 14,70 %  |
| Počiatočná platba v %: | 0,00 %                     | Celková suma pôžičky:              | 600,00 € |
| Počet splátok:         | 24                         |                                    |          |
| Odplata:               | 20,40 %                    | Najvyššia prípustná výška odplaty: | 21,06 %  |

#### KYC dotazník

Pracujete v štátnom sektore, korporátnom sektore (ako člen predstavenstva) alebo v nadáciách/združeniach/PO (ktoré sů príjemcom alebo spravujú verejné prostriedky)?:

Pracujete v niektorom z týchto odvetví, napr. zbrojárstvo, herné/stávkové kancelárie, zber odpadu, výroba kovov, predaj automobilov, výroba chemických produktov a pod.?:

⊖ Áno ◉ Nie

⊖ Áno ◉ Nie

| Bez nižšie uvedených Potrebných dokladov nebude možné žiadosť posúdiť.                        |
|-----------------------------------------------------------------------------------------------|
| Pre urýchlenie spracovania žiadosti priložte naskenované doklady (povolené formáty: pdf, jpg) |

| Prinozit Sub | <u>.</u> |  |  |
|--------------|----------|--|--|
|              |          |  |  |
|              |          |  |  |
|              |          |  |  |
|              |          |  |  |
|              |          |  |  |
|              |          |  |  |
|              |          |  |  |

| Sec. 111 |                   |  |
|----------|-------------------|--|
|          | Občiansky preukaz |  |

Prosím oboznámte sa s nižšie uvedenými súhlasmi. Vašu vôľu vyjadrite zakliknutím ÅNO/NIE. Súhlasy sú dô proces schvaľovania žiadosti o úver ako aj pre zasielanie exkluzívnych ponúk a noviniek od Quatra.

| Súhlas s overovaním klientskych údajov:                                                                                                    |
|----------------------------------------------------------------------------------------------------|
| Prosím oboznámte sa so <u>Obchodnými podmienkami. Všeobecnými poistnými podmienkami.</u> Štandardnými európský<br>a Informáciou o ročnej percentuálnej miere nákladov, texty ktorých sa Vám zobrazia po kliknutí na zvýraznený dokum |
| Po kliknutí na Reklamačný poriadok VUB, a.s. máte rovnako možnosť oboznámiť sa s jeho obsahom.                                                                                                    |
| Súhlasím so <u>spracovaním osobných údajov</u> a prehlasujem, že som sa oboznámil so zmluvnými podmienkami a v<br>poistnými podmienkami a zároveň potvrdzujem, že som sa oboznámil a súhlasím s formulárom ŠEI a RPMN.               |
| Späť Dokončiť                                                                                                    |
| Potrebujete pomoc?<br>Kontaktujte našu infolinku 0850 123 440                                                                                                    |

- Po schválení žiadosti o úver vám bude vytvorené konto v klientskej zóne Quatra.
- Kuriér vám doručí zmluvu o poskytovaní služieb spolu s identifikačným číslom do klientskej zóny Quatra, podpísanie tejto zmluvy Vám umožní v budúcnosti vybaviť akýkoľvek produkt Quatro online.
- Do 24 hodín od podpisu zmluvy, ktorú vám doručil kuriér, vám Quatro pošle 8-miestný kód SMS správou ako prvotné heslo do

klientskej zóny.

- Klientskym identifikačným číslom a prvotným heslom sa prihláste do klientskej zóny Moja zóna na internetovej adrese <u>https://www.cfh.sk/klientska-zona/login</u>.
- SMS správou dostanete autorizačný kód, ktorým podpíšte splátkovú zmluvu v klientskej zóne.
- Udelením súhlasu so splátkovou zmluvou v klientskej zóne potvrdíte jej správnosť a týmto je zmluva o úver riadne uzavretá.